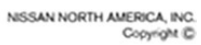

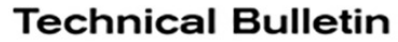

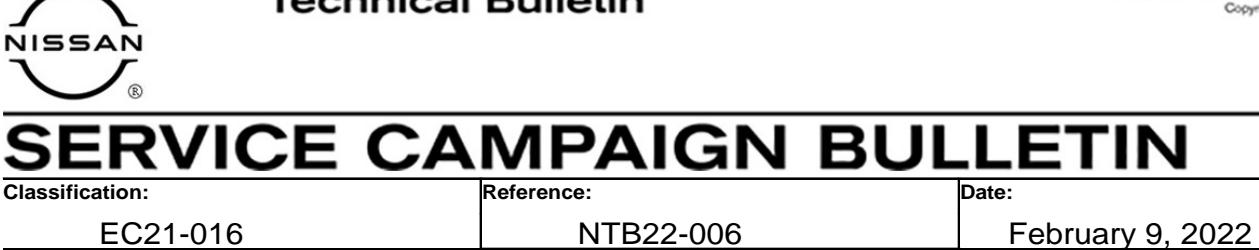

# VOLUNTARY EMISSION SERVICE CAMPAIGN 2013-2016 SENTRA; ECM REPROGRAM AND OXYGEN SENSOR VOLTAGE INSPECTION

CAMPAIGN ID #:P1A25APPLIED VEHICLES:2013-2016 Sentra (B17) - SULEV only

Check Service COMM or Dealer Business Systems (DBS) National Service History to confirm campaign eligibility.

NOTE: This bulletin only applies to California specification SULEV vehicles.

### INTRODUCTION

Nissan is conducting this voluntary emission service campaign, on certain specific model year 2013-2016 Sentra vehicles, to reprogram the ECM (if applicable), and then inspect the oxygen (O2) sensor voltage. This service will be performed at no charge to the customer for parts or labor.

## **IDENTIFICATION NUMBER**

Nissan has assigned identification number P1A25 to this campaign. This number must appear on all communication and documentation of any nature dealing with this campaign.

## DEALER RESPONSIBILITY

Dealers are to repair vehicles falling within range of this campaign that enter the service department. This includes vehicles purchased from private parties, vehicles presented by transient (tourist) owners, and vehicles in a dealer's inventory.

Nissan Bulletins are intended for use by qualified technicians, not 'do-it-yourselfers'. Qualified technicians are properly trained individuals who have the equipment, tools, safety instruction, and know-how to do a job properly and safely. **NOTE:** If you believe that a described condition may apply to a particular vehicle, DO NOT assume that it does. See your Nissan dealer to determine if this applies to your vehicle.

#### **REPAIR OVERVIEW**

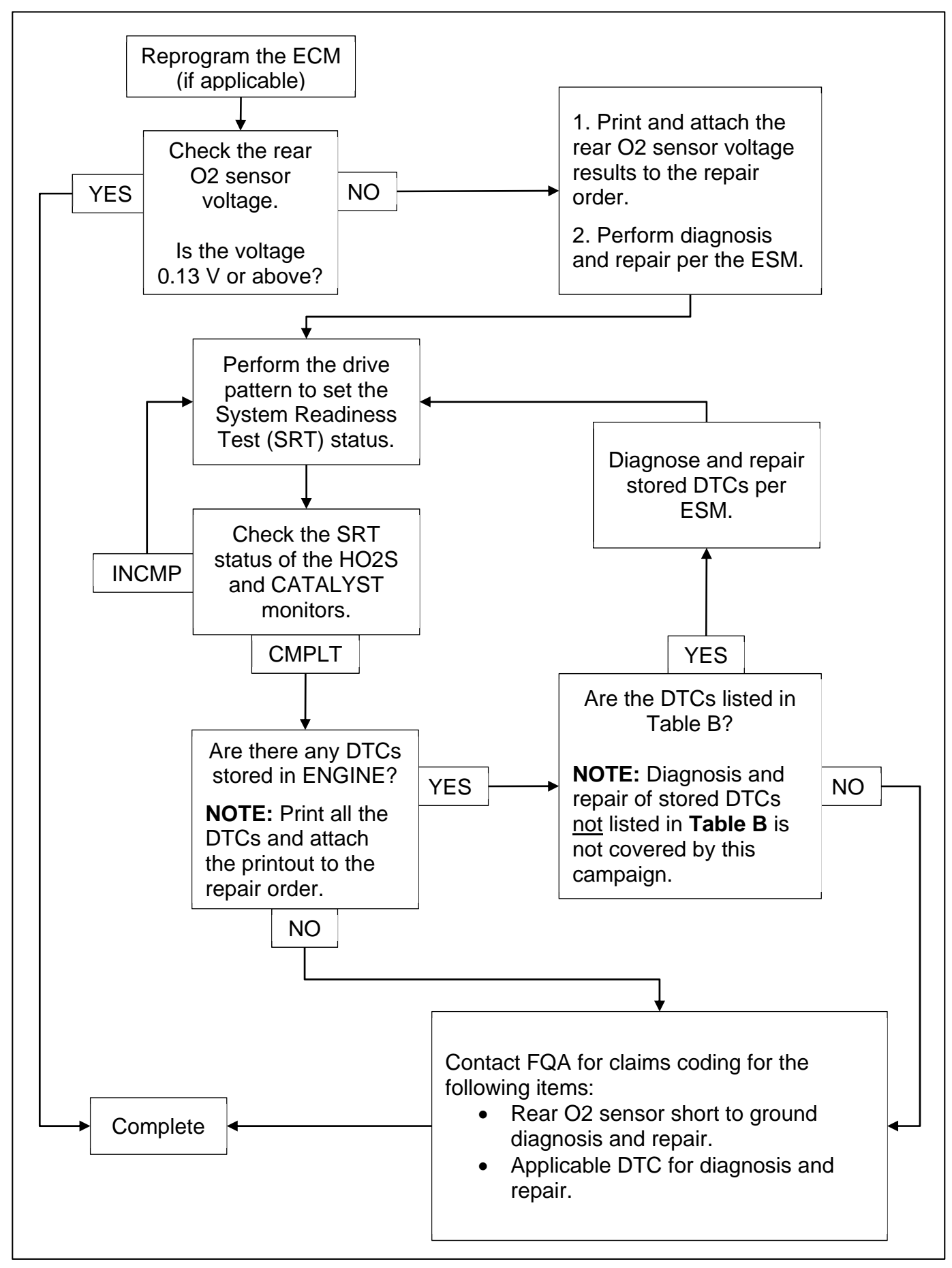

## SERVICE PROCEDURE

**IMPORTANT:** Check and repair any ENGINE DTCs prior to reprogramming the ECM. DTCs stored prior to performing this ECM reprogram are <u>not</u> covered under this campaign.

## Reprogram the ECM

- 1. Using C-III plus, confirm the current ECM part number and write it on the repair order.
  - If it matches one of the part numbers in **Table A**, continue to step 2 on page 4 to reprogram the ECM.
  - If there is not a match, ECM reprogramming is not required. Skip to step 4 on page 5 for O2 sensor voltage inspection.

#### Table A

| MODEL YEAR | CURRENT ECM PART NUMBER: 23710-                                                          |
|------------|------------------------------------------------------------------------------------------|
| 2013       | 3RH2A, 3RH2B, 3RH2D, 3RH2E<br>3RH3A, 3RH3B, 3RH3D, 3RH3E<br>3RH6A, 3RH6B<br>3RH7A, 3RH7B |
| 2014       | 3RU8B, 3RU8C, 3RU8E<br>3RU9B, 3RU9C, 3RU9E<br>3SR6A, 3SR6B, 3SR6C<br>3SR7A, 3SR7B, 3SR7C |
| 2015       | 4AT8A, 4AT8B, 4AT8C, 4AT8D, 4AT8E<br>4AT9A, 4AT9B                                        |
| 2016       | 3RJ6A, 3RJ7A<br>4AF4A, 4AF4B, 4AF4D, 4AF4E<br>4AF5A, 4AF5B, 4AF5D, 4AF5E                 |

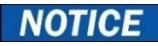

Perform the following before starting the reprogramming procedure to prevent damage to the control unit.

- Connect the AC Adapter to the CONSULT PC.
- Connect the CONSULT PC to the Internet via Wi-Fi or a network cable.
- Ensure ASIST on the CONSULT PC has been synchronized (updated) to the current date and all C-III plus software updates (if any) have been installed.
- Turn OFF all external Bluetooth<sup>®</sup> devices (e.g., cell phones, printers, etc.) within range of the CONSULT PC and the VI. If Bluetooth<sup>®</sup> signal waves are within range of the CONSULT PC or VI during reprogramming, the reprogramming may be interrupted.
- Turn OFF all vehicle electrical loads.
- Turn ON the hazard warning lamps.
- Connect a battery maintainer or smart charger, set to reflash mode or a similar setting, to ensure the battery voltage stays between 12.0 V and 15.5 V.

#### HINT:

- If you are not familiar with the reprogramming procedure, <u>click here</u>. This will link you to the "CONSULT-III plus (C-III plus) ECM Reprogramming" general procedure.
- Take the vehicle for a 10 minute drive in order to meet the following Idle Air Volume Learning conditions:
  - Engine coolant temperature: 70 100°C (158 212°F)
  - o Battery voltage: More than 12.9 V (at idle)
  - o Transmission: Warmed up
- When reprogramming is complete, you may be required to perform:
  - o Accelerator Pedal Released Position Learning
  - o Throttle Valve Closed Position Learning
  - o Idle Air Volume Learning
  - o DTC Erase
- 2. Reprogram the ECM.
- 3. After completing **Erase ALL DTCs**, print a copy of the C-III plus screen showing the before and after part numbers of the control unit and attach it to the repair order.

## Inspect the Rear O2 Sensor Voltage

**NOTE:** Make sure the engine is OFF and let the vehicle cool down for 15 minutes before proceeding.

| Back  | Home                                                                       | tt Screen Capture Mode Record                  |                              |  |  |
|-------|----------------------------------------------------------------------------|------------------------------------------------|------------------------------|--|--|
| Conne | ction Status                                                               |                                                | Diagnosis Menu               |  |  |
|       | Serial No.                                                                 | Status                                         | Diagnosis (One System)       |  |  |
| VI    | 2317687                                                                    | ငား စ)))<br>Normal Mode/Wireless<br>connection | Diagnosis (All Systems)      |  |  |
| МІ    | •                                                                          | No connection                                  | Re/programming Configuration |  |  |
| 800   | Select VI/M                                                                | II                                             |                              |  |  |
|       | Application Setting           Sub mode         Image Setting   Maintenance |                                                |                              |  |  |
| VDR   |                                                                            |                                                |                              |  |  |
|       | Figure 1                                                                   |                                                |                              |  |  |

4. Select **Diagnosis (All Systems)**.

5. Select ENGINE.

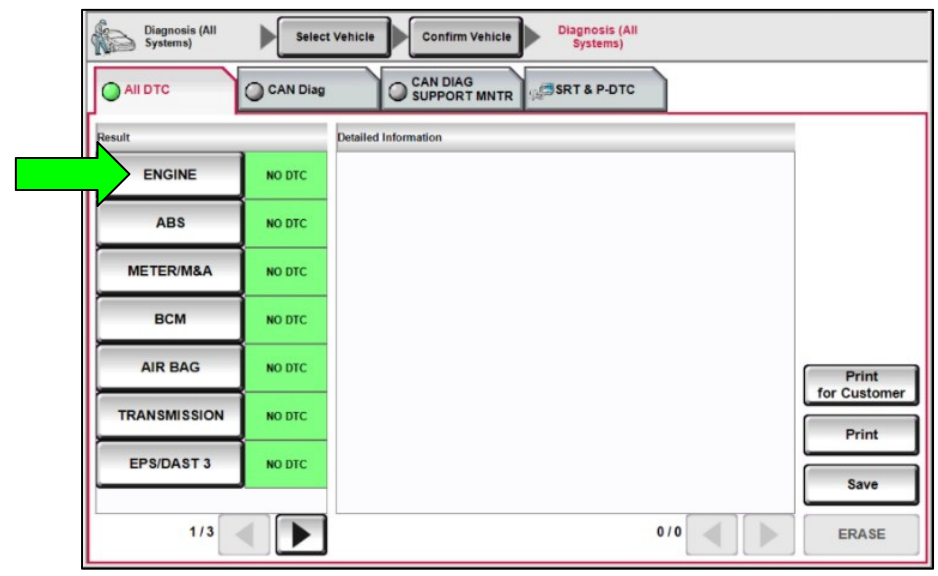

Figure 2

#### 6. Select Data Monitor.

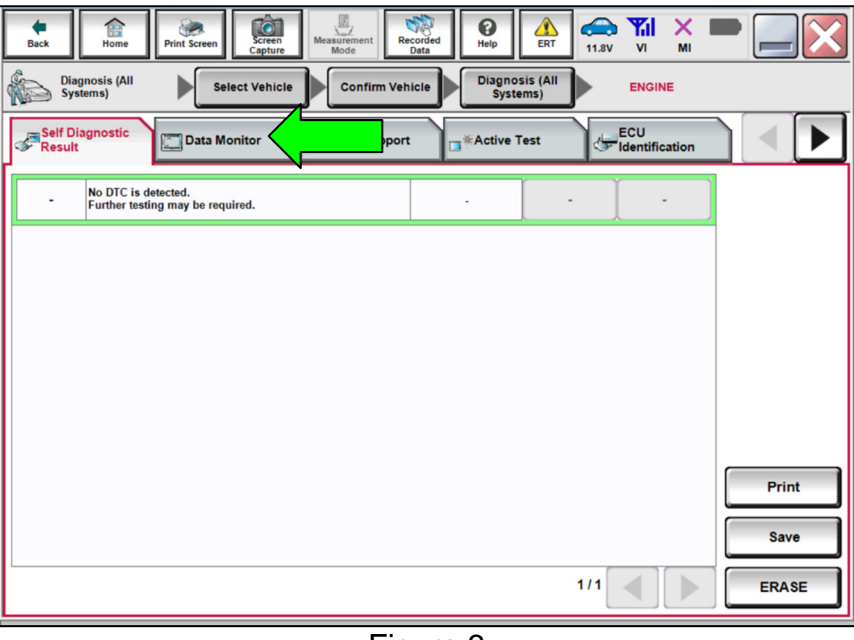

Figure 3

#### 7. Select Clear Monitor Item.

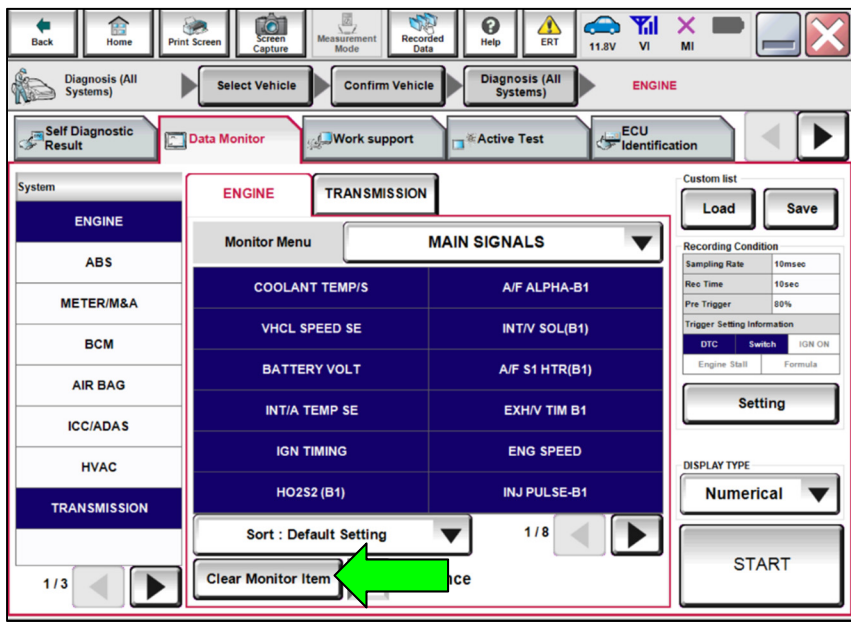

Figure 4

8. Locate and select HO2S2 (B1) from the data monitor list, and then select START.

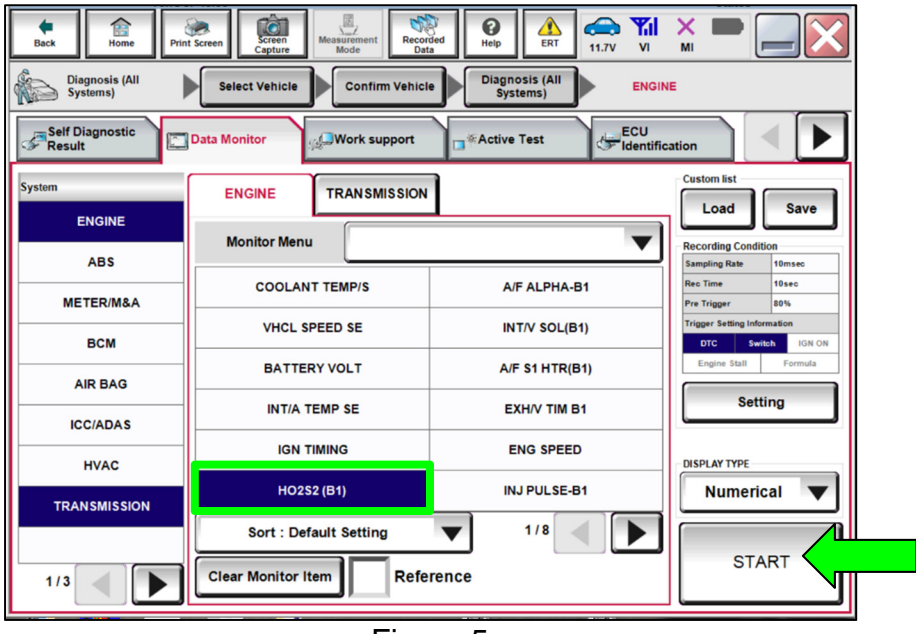

Figure 5

- 9. Check the Rear O2 Sensor (**HO2S2 (B1)**) voltage in the data monitor screen (Figure 6).
  - If the HO2S2 (B1) voltage is 0.13 V or above, no further action is needed. The inspection result is OK and the SERVICE PROCEDURE is complete, skip to CLAIMS INFORMATION on the last page.
  - If the HO2S2 (B1) voltage is less than 0.13 V, the rear O2 sensor has a short to ground condition and the inspection result is NG.
    - a. Print the data monitor screen and attach it to the repair order.
    - b. Diagnose and repair the Rear O2 Sensor short to ground condition by following the diagnosis steps outlined in the ESM for DTC P0137 (HO2S2).
      - Refer to the ESM: ENGINE > ENGINE CONTROL SYSTEM > MRA8DE >DTC/CIRCUIT DIAGNOSIS > P0137 HO2S2 > Diagnosis Procedure

**NOTE:** Follow the diagnosis and repair procedure even if DTC P0137 is not present.

c. Proceed to step 10 to perform the drive pattern to set the System Readiness Test (SRT) status.

| e<br>Back | Home   | Print Screen  | Screen<br>Capture | Measurement<br>Mode | Recorded<br>Data | ()<br>Help | ERT   | (11.8V | Yil<br>vi | Х.     |       |   |
|-----------|--------|---------------|-------------------|---------------------|------------------|------------|-------|--------|-----------|--------|-------|---|
| Data Mon  | itor   | Sort by selec | tion              | Ascending           | order            | Line       | Graph |        |           | Single | List  | ▼ |
|           | ENGINE | HO2S2 (B1     | 1)                |                     |                  |            |       |        | 0.28      | /      |       |   |
|           |        |               |                   |                     |                  |            |       |        |           |        |       |   |
|           |        |               |                   |                     |                  |            |       |        |           |        |       |   |
|           |        |               |                   |                     |                  |            |       |        |           |        |       |   |
|           |        |               |                   |                     |                  |            |       |        |           |        |       |   |
|           |        |               |                   |                     |                  |            |       |        |           |        |       |   |
|           |        |               |                   |                     |                  |            |       |        |           |        |       |   |
|           |        |               |                   |                     |                  |            |       |        |           |        |       |   |
|           |        |               |                   |                     |                  |            |       |        |           |        |       |   |
|           | ſ      | Explanation   | 1                 | Trigger             | Info             |            |       |        |           | P      | ecord |   |
|           | L      | Explanation   | ]                 | ingger              | inio.            |            |       |        |           | ĸ      | ecord |   |

Figure 6

## Setting the System Readiness Test (SRT) Status

- 10. Set the SRT's by performing the SRT status drive pattern outlined in the ESM.
  - Refer to the ESM: B: ENGINE > EC Engine Control System > Table of Contents > MRA8DE > BASIC INSPECTION > HOW TO SET SRT CODE > Work Procedure

# **Check SRT Status**

11. Select Diagnosis (All Systems).

| Hack         | Home                     | Screen Capture Mode Re                         | Register of the second second |
|--------------|--------------------------|------------------------------------------------|----------------------------------------------------------------------------------------------------|
| Conne        | ction Status             |                                                | Diagnosis Menu                                                                                                    |
|              | Serial No.               | Status                                         | Diagnosis (One System)                                                                                                    |
| VI           | 2317687                  | ►>>>))))<br>Normal Mode/Wireless<br>connection | Diagnosis (All Systems)                                                                                                    |
| МІ           | -                        | No connection                                  | Re/programming, Configuration                                                                                                    |
| Select VI/MI |                          |                                                | Immobilizer                                                                                                    |
|              | tion Setting<br>Sub mode | Language Setting                               | Maintenance                                                                                                    |
| VDR          |                          |                                                |                                                                                                    |

Figure 7

12. Select **SRT & P-DTC**.

| Diagnosis (All<br>Systems) | Select   | : Vehicle Diagnosis (All<br>Systems) |              |
|----------------------------|----------|--------------------------------------|--------------|
| All DTC                    | CAN Diag | CAN DIAG<br>SUPPORT MNTR             |              |
| Result                     |          | Detailed Information                 |              |
| ENGINE                     | NO DTC   |                                      |              |
| ABS                        | NO DTC   |                                      |              |
| METER/M&A                  | NO DTC   |                                      |              |
| всм                        | NO DTC   |                                      |              |
| AIR BAG                    | NO DTC   |                                      | Print        |
| TRANSMISSION               | NO DTC   |                                      | For Customer |
| EPS/DAST 3                 | NO DTC   |                                      | Save         |
| 1/3                        |          | 0/0                                  | ERASE        |

Figure 8

13. Select ENGINE and ENG SPEED, and then select START.

| Back Home Print            | t Screen Mode               | Norded Help ALL CALL CALL OF THE CALL OF THE CALL OF T | × = _ X |  |
|----------------------------|-----------------------------|----------------------------------------------------------------------------------------------------|---------|--|
| Diagnosis (All<br>Systems) | Select Vehicle Confirm Vehi | cle Diagnosis (All<br>Systems)                                                                                                    |         |  |
|                            | CAN Diag                    | TR SRT & P-DTC                                                                                                    |         |  |
| System                     | ENGINE                      |                                                                                                    |         |  |
| ENGINE                     | Monitor Menu DTC            | & SRT CONFIRMATION                                                                                                    |         |  |
| ABS                        | COOLANT TEMP/S              | A/F ALPHA-B1                                                                                                    |         |  |
| BCM                        | VHCL SPEED SE               | INT/V SOL(B1)                                                                                                    |         |  |
| AIR BAG                    | BATTERY VOLT                | A/F S1 HTR(B1)                                                                                                    |         |  |
| ICC/ADAS                   | INT/A TEMP SE               | EXH/V TIM B1                                                                                                    |         |  |
| HVAC                       | IGN TIMING                  | ENG SPEED                                                                                                    |         |  |
| TRANSMISSION               | H02S2 (B1)                  | INJ PULSE-B1                                                                                                    |         |  |
| 1/3                        | 1/8 START                   |                                                                                                    |         |  |
| Figure 9                   |                             |                                                                                                    |         |  |

- 14. Check the SRT Status for HO2S and CATALYST.
  - If the **HO2S** and **CATALYST** status is "CMPLT", proceed to step 15 on page 11 to check for Engine DTC's.
  - If the **HO2S** or **CATALYST** status is "INCMP", go back to step 10 on page 8 to perform the SRT status drive pattern again.

| Back Home Print Screen              | Screen<br>Capture           | ERT                     | 11.6V VI MI  |        | . 🗙  |
|-------------------------------------|-----------------------------|-------------------------|--------------|--------|------|
| Diagnosis (All Select               | Vehicle Confirm Vehicle Dia | gnosis (All<br>Systems) |              |        |      |
| All DTC OCAN Diag                   |                             | T & P-DTC               |              |        |      |
| SRT Status                          | Perma                       | System                  | Monitor Item | Value  | Unit |
| Check following status for each Con | dition.                     | ENGINE                  | ENG SPEED    | 0      | rpm  |
|                                     |                             | ENGINE                  | B/FUEL SCHDL | 15.2 ( | ms   |
| Condition                           | Status                      |                         |              |        |      |
| EGR/VVT SYSTEM                      | INCMP                       |                         |              |        |      |
| HO2S HTR                            | CMPLT                       |                         |              |        |      |
| HO2S                                | INCMP                       |                         |              |        |      |
| EVAP SYSTEM                         | INCMP                       |                         |              |        |      |
| CATALYST INCMP                      |                             |                         |              |        |      |
|                                     |                             |                         |              |        |      |
|                                     | 1/2                         |                         |              | 1/1    |      |

Figure 10

## Check for DTC's

15. When the HO2S and CATALYST status is "CMPLT", select All DTC.

| Back Home Print Screen              | Creen<br>Capture Mode Recorded Data                                | ERT     | 12.2V VI MI  |       |      |  |
|-------------------------------------|--------------------------------------------------------------------|---------|--------------|-------|------|--|
| Diagnosis (All Select               | Diagnosis (All<br>Systems) Select Vehicle Confirm Vehicle Systems) |         |              |       |      |  |
| All DTC Diag                        | CAN DIAG<br>SUPPORT MNTR                                           | & P-DTC |              |       |      |  |
| SRT Status                          | Perma                                                              | System  | Monitor Item | Value | Unit |  |
| Check following status for each Con | dition.                                                            | ENGINE  | ENG SPEED    | 0     | rpm  |  |
|                                     |                                                                    | ENGINE  | B/FUEL SCHDL | 14.2  | ms   |  |
| Condition                           | Status                                                             |         |              |       |      |  |
| EGR/VVT SYSTEM                      | CMPLT                                                              |         |              |       |      |  |
| HO2S HTR                            | CMPLT                                                              |         |              |       |      |  |
| HO2S                                | CMPLT                                                              |         |              |       |      |  |
| EVAP SYSTEM                         | CMPLT                                                              |         |              |       |      |  |
| CATALYST CMPLT                      |                                                                    |         |              |       |      |  |
|                                     |                                                                    |         |              |       |      |  |
|                                     | 1/2                                                                |         |              | 1/1   |      |  |
|                                     |                                                                    |         |              |       |      |  |

Figure 11

- 16. Check for DTCs.
  - If there are stored DTCs (Current, Pending, or Past) that are listed in **Table B** on the next page:
    - a. Print all the DTCs and attach the printout to the repair order.
    - b. Perform diagnosis and repair of the stored DTCs per the ESM.
    - c. Erase the DTCs and then re-perform steps 10 16 on pages 8 11 after repairs are completed.
    - d. Send an email to FQA\_Inspection\_Support@nissan-usa.com for claims coding for the short to ground diagnosis and repair performed in step 9 on page 8. Please allow 48 business hours for a response.
      - > Be sure to include the following items in the email:
        - Email Subject Line: P1A25 ECM REPROGRAM AND OXYGEN SENSOR VOLTAGE INSPECTION
        - Dealer Name:
        - Dealer Code:
        - VIN:
        - Contact Person Name:
        - Contact Person Email:
        - H02S Inspection Result:
        - Repairs Performed:
  - Diagnosis and repair of stored DTCs (Current, Pending, or Past) <u>not</u> listed in **Table B** on the next page is not covered by this campaign.

## Table B

| Applicable DTC List |       |       |       |  |
|---------------------|-------|-------|-------|--|
| P014C               | P014D | P015A | P015B |  |
| P0130               | P0137 | P0138 | P0139 |  |
| P0037               | P0038 | P2096 | P2097 |  |
| P0420               |       |       |       |  |

# **CLAIMS INFORMATION**

# Submit a "CM" line claim using the following claims coding:

| CAMPAIGN ("CM") ID | DESCRIPTION                                                                | OP CODE | FRT |
|--------------------|----------------------------------------------------------------------------|---------|-----|
| DIADE              | Reprogram ECM and Perform O2 Sensor<br>Voltage Check (OK Condition)        | P1A250  | 0.5 |
| F TAZO             | Reprogram Not Needed and Perform O2<br>Sensor Voltage Check (OK Condition) | P1A251  | 0.3 |

## AMENDMENT HISTORY

| PUBLISHED DATE   | REFERENCE | DESCRIPTION                 |
|------------------|-----------|-----------------------------|
| February 9, 2022 | NTB22-006 | Original bulletin published |